## DOEA eCIRTS Module 3 Release and Enrollments (GR & OAA) Cliff Notes

Priority Ranking Report to identify those who will come off the wait list.

- Update Program Record
  - Status = APPL Applicant (It is known that this status in not universally used, but for demonstration purposes, it is easier to track and show changes)
- Update Enrollment Provider
  - Must update to reflect self in order to populate on My Work dashboard

#### Conducting Contact Attempts to Scheduling the Assessment

- **Day 1:** First contact attempt to schedule the assessment
- Start/Stop Tab, record start time
- Notes Tab
  - Add a Note to document Contact Attempt 1
  - Each contact attempt will have its own Note
  - Start/Stop Tab, stop time
- **Day 2:** My Work > Notes > Follow-up Queue
  - Start/Stop Tab, start time
- Update Contact Attempt 1 Note to remove it from the queue
  - Document Contact attempt 2
- Start/Stop Tab, stop time
- **Day 3:** My Work > Note > Follow up Queue
  - Start/Stop Tab, start timer
- Update Contact attempt 2 Note to remove it from the queue
  - Document the outcome of the third contact attempt
    - Successful contact
      - Appointments Tab
        - Document the Date and Time of scheduled appointment
    - Unsuccessful Contact
      - Demographics tab to pull the Word Merge
      - Save No Contact Letter to a Note
- Start/Stop Tab
  - Record Stop time

### Conduct the Assessment

- Forms Tab
  - Complete the 701 A, B, or C Assessment
- Caregiver Workflow Wizard if Caregiver was documented

#### Update Program record and add services

- Programs Tab
  - Update appropriate Program Records

# DOEA eCIRTS Module 3 Release and Enrollments (GR & OAA) Cliff Notes

- Services Tab
  - Create the General Information Page
  - Add services
  - Create Authorizations for the added services
- Referrals to Providers Tab
  - Add referral to Service Provider(s)
- Notes Tab
  - Create a Note to document the outcome of the assessment

#### Address the Follow up task

- Locate and open Service 14 Day Follow up Tickler
- Confirm with client services have started and document on Tickler Note